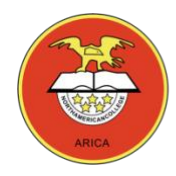

## UNIDAD I TALLER DE COMPUTACIÓN 5° BÁSICO

#### Pedro.fernandez@northamerican.cl

Apoderad@:

En el cuadro a continuación encontrará una guía resumida para ayudar al estudiante a llevar a cabo la Unidad: **Conceptos Básicos de Computación e Internet.** 

A partir de la columna "Semana" y "Actividad" podrá orientarse respecto del orden para la realización de ellas. Adicionalmente, acompañamos esa indicación con la descripción del objetivo a modo de que Ud. tome conocimiento de lo que estamos trabajando con el estudiante. Finalmente, en la columna "Material Complementario" incorporamos archivos adicionales dedicados exclusivamente para profundizar en el objetivo trazado.

| Semana            | OBJETIVO                                                                                                    | ACTIVIDAD                                                                                                    | MATERIAL<br>COMPLEMENTA<br>RIO          | OBSERVACIONES                                |
|-------------------|----------------------------------------------------------------------------------------------------|----------------------------------------------------------------------------------------------------|-----------------------------------------|----------------------------------------------|
| 29/06 al<br>03/07 | Usar procesador<br>de textos para<br>crear, editar, dar<br>formato,<br>incorporar<br>elementos de<br>diseño y guardar<br>un documento. | <ul> <li>Clase 14:</li> <li>Profesor: Guía a los<br/>alumnos para insertar<br/>objetos como imágenes,<br/>tablas, formas, SmartArt<br/>a un nuevo documento.</li> <li>Alumnos: Desarrollan la<br/>guía N° 15, insertan y<br/>editan tablas.</li> </ul> | Guía Nº 15<br>Insertar<br>Tablas.docx   | Realizar ejercicio<br>Word en<br>computador. |
| 06/07 al<br>10/07 | Usar procesador<br>de textos para<br>crear, editar, dar<br>formato,<br>incorporar<br>elementos de<br>diseño y guardar<br>un documento. | <ul> <li>Clase 15:</li> <li>Profesor: Guía a los<br/>alumnos para insertar<br/>objetos como imágenes,<br/>tablas, formas, SmartArt<br/>a un nuevo documento.</li> <li>Alumnos: Desarrollan la<br/>guía N° 16, insertan y<br/>editan tablas.</li> </ul> | Guía Nº 16<br>Insertar Tablas<br>2.docx | Realizar ejercicio<br>Word en<br>computador. |
| 13/07 al<br>15/07 | Usar procesador<br>de textos para<br>crear, editar, dar<br>formato,<br>incorporar<br>elementos de<br>diseño y guardar<br>un documento. | <ul> <li>Clase 16:</li> <li>Profesor: Guía a los<br/>alumnos para insertar<br/>objetos como imágenes,<br/>tablas, formas, SmartArt<br/>a un nuevo documento.</li> <li>Alumnos: Desarrollan la<br/>guía N° 16, insertan y<br/>editan tablas.</li> </ul> | Guía Nº 17<br>Insertar Tablas<br>3.docx | Realizar ejercicio<br>Word en<br>computador. |
|                   |                                                                                                    |                                                                                                    |                                         |                                              |
| 20/07 al<br>31/07 |                                                                                                    | Receso académico sin                                                                                                    | estudiantes                             |                                              |

| 03/08 al<br>07/08 | Usar procesador<br>de textos para<br>crear, editar, dar<br>formato,<br>incorporar<br>elementos de<br>diseño y guardar<br>un documento. | <ul> <li>Clase 17:</li> <li>Profesor: Guía a los<br/>alumnos para insertar<br/>objetos como imágenes,<br/>tablas, formas, SmartArt<br/>a un nuevo documento.</li> <li>Alumnos: Desarrollan la<br/>guía N° 18, insertar y<br/>trabajan con formas.</li> </ul> | Guía Nº 18<br>Insertar<br>Formas.docx   | Realizar ejercicio<br>Word en<br>computador. |
|-------------------|----------------------------------------------------------------------------------------------------|----------------------------------------------------------------------------------------------------|-----------------------------------------|----------------------------------------------|
|                   |                                                                                                    | Clase 18:                                                                                                    |                                         |                                              |
| 10/08 al<br>14/08 | Usar procesador<br>de textos para<br>crear, editar, dar<br>formato,<br>incorporar<br>elementos de<br>diseño y guardar<br>un documento. | <ul> <li>Profesor: Guía a los<br/>alumnos para insertar<br/>objetos como imágenes,<br/>tablas, formas, SmartArt<br/>a un nuevo documento.</li> <li>Alumnos: Desarrollan la<br/>guía N° 19, insertar y<br/>trabajan con formas.</li> </ul>                    | Guía Nº 19<br>Insertar<br>Formas 2.docx | Realizar ejercicio<br>Word en<br>computador. |

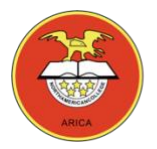

## GUÍA TALLER DE COMPUTACIÓN 5° BÁSICO

## Guía Nº 15 Ejercicio Microsoft Word

### **Insertar Tablas**

Profesor: Pedro Fernández Urrutia Fecha: Julio 2020 Objetivo: Crear documentos de texto en Microsoft Word, trabajar con tablas.

Una tabla está formada por celdas o casillas, agrupadas por filas y columnas. En cada celda se puede insertar texto, números, imágenes o gráficos. Las tablas permiten organizar la información en filas y columnas, son una alternativa al uso de tabulaciones, básicamente sirven para ordenar el diseño de un documento. Ejemplo:

| NOMBRE        | CURSO | EDAD |
|---------------|-------|------|
| JUAN PÉREZ    | 5° A  | 10   |
| ROSA ESPINOZA | 5° B  | 11   |
| PABLO MARMOL  | 5° C  | 10   |

REALICE EL SIGUIENTE EJERCICIO, LEA ATENTAMENTE Y SIGA LAS INTRUCCIONES PASO A PASO.

- Abre un nuevo documento en word.
- Selecciona la cinta de opciones insertar, y selecciona la opción tabla

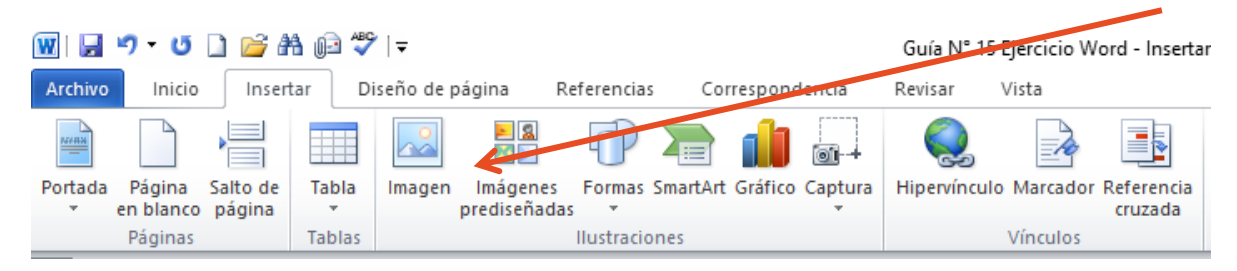

• Inserta una tabla de 4x5, (4 columna y 5 filas), puedes seleccionar la cuadricula o seleccionar la opción insertar tabla.

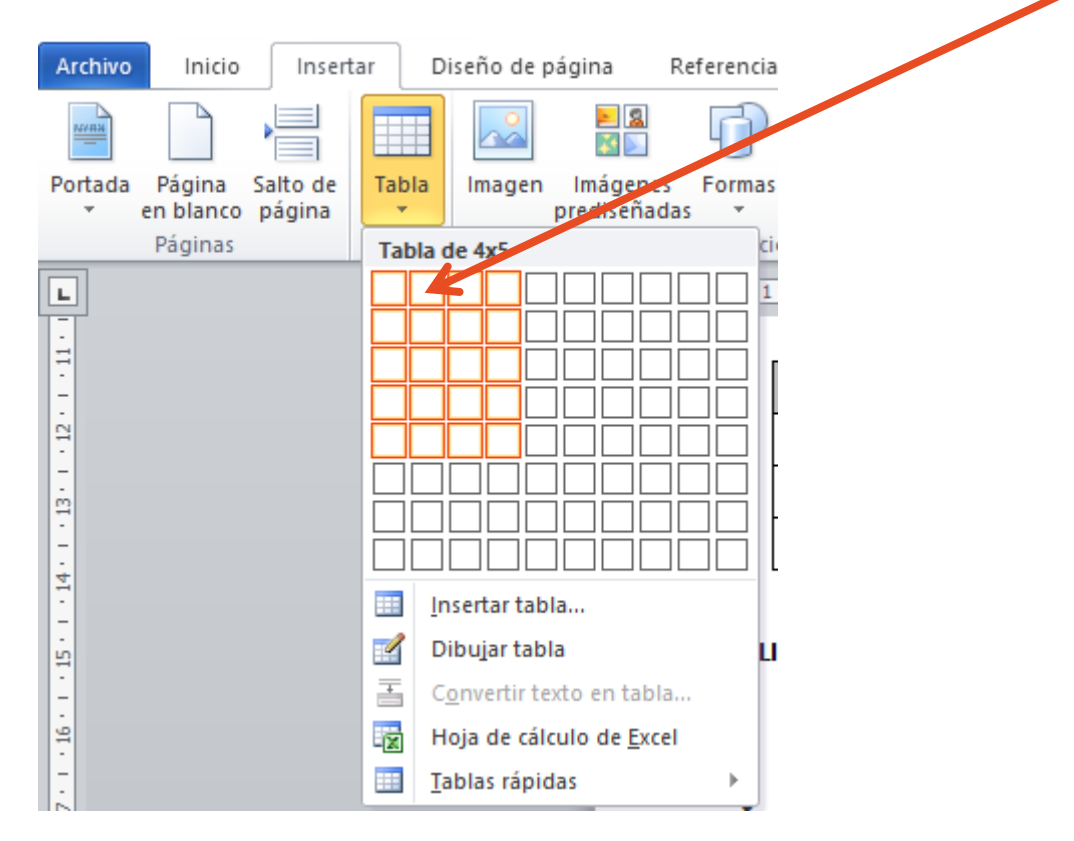

• En la tabla ingresa los siguientes datos:

| NOMBRE              | CURSO | FECHA DE<br>NACIMIENTO | ALIAS           |
|---------------------|-------|------------------------|-----------------|
| PETER PARKER        | 5° A  | 01/01/2010             | SPIDERMAN       |
| STEVEN ROGERS       | 5° B  | 02/02/2010             | CAPITAN AMERICA |
| NATALIA<br>ROMANOVA | 5° C  | 03/03/2010             | VIUDA NEGRA     |
| BRUCE BANNER        | 5° D  | 04/04/2010             | HULK            |

 Aplica las siguientes características a la tabla: Para modificar las tablas debes seleccionarla y se abrirá una cinta de opciones nueva "diseño" y "presentación"

| W J I I I I I I I I I I I I I I I I I I                                                                                                    | ía Nº 15 Ejercicio Word - Insert | ar Tablas - Microsoft Word Herramientas de tabla |                                                                     |                                |
|----------------------------------------------------------------------------------------------------|----------------------------------|--------------------------------------------------|---------------------------------------------------------------------|--------------------------------|
| <ul> <li>☑ Fila de encabezado ☑ Primera columna</li> <li>☑ Fila de totales</li> <li>☑ Columnas con bandas</li> <li>☑ Opciones de estilo de tabla</li> </ul> |                                  | Estilos de tabla                                 | reado ~<br>½ pto<br>✓ Color de la pluma * tabla<br>Dibujar bordes ਯ | _                              |
|                                                                                                    |                                  |                                                  |                                                                     | Aplicar<br>sombreado<br>Gris   |
| NOMBRE                                                                                                    | CURSO                            | FECHA DE NACIMIENTO                              | ALIAS                                                               |                                |
| PETER PARKER                                                                                                    | 5° A                             | 01/01/2010                                       | SPIDERMAN                                                           |                                |
| STEVEN ROGERS                                                                                                    | 5° B                             | 02/02/2010                                       | CAPITAN AMERICA                                                     |                                |
| NATALIA<br>ROMANOVA                                                                                                    | 5° C                             | 03/03/2010                                       | VIUDA NEGRA                                                         |                                |
| <b>BRUCE BANNER</b>                                                                                                    | 5° D                             | 04/04/2010                                       | HULK                                                                |                                |
|                                                                                                    |                                  | Ajusta el ancho de las<br>columnas,              | Alinea<br>fechas                                                    | al centro las<br>de nacimiento |

• Guarda el documento con el nombre: ejercicio tabla en tu computador.

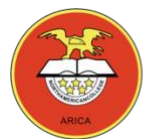

# GUÍA TALLER DE COMPUTACIÓN 5° BÁSICO

## Guía Nº 16 Ejercicio Microsoft Word

## Insertar Tablas 2

Profesor: Pedro Fernández Urrutia Fecha: Julio 2020 Objetivo: Crear documentos de texto en Microsoft Word, trabajar con tablas.

REALICE EL SIGUIENTE EJERCICIO, LEA ATENTAMENTE Y SIGA LAS INTRUCCIONES PASO A PASO.

- Abre un nuevo documento en Word.
- Selecciona la cinta de opciones INSERTAR, y crea las siguientes tablas

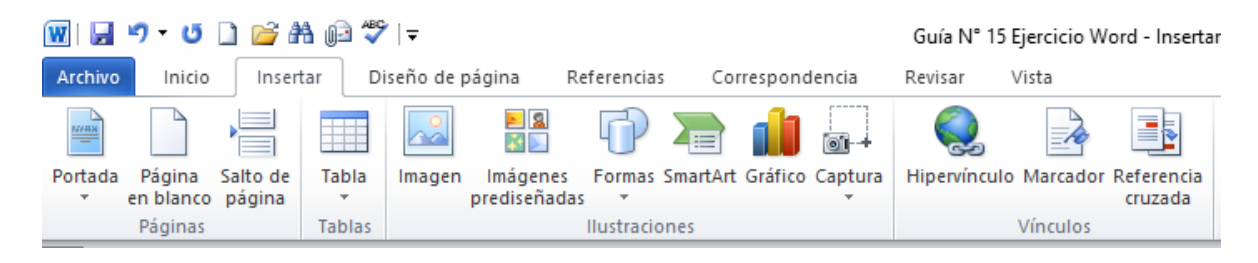

• Inserta una tabla de 6x4, escribe los textos y aplica sombreado (color).

|                  | Lunes                 | Martes                               | Miércoles                              | Jueves                | Viernes                              |
|------------------|-----------------------|--------------------------------------|----------------------------------------|-----------------------|--------------------------------------|
| Primer plato     | Ensalada<br>mixta     | Pasta                                | Ensalada o<br>verdura                  | Verdura con<br>patata | Legumbre<br>con verduras             |
| Segundo<br>plato | Legumbre<br>con arroz | Pescado con<br>ensalada o<br>verdura | Arroz con<br>carne, huevo<br>o pescado | Carne,<br>ensalada    | Pescado con<br>patatas o<br>ensalada |
| Postre           | Fruta                 | Fruta                                | Fruta                                  | Fruta                 | Lácteo                               |

 Inserta una tabla de 6x5, escribe los textos, aplica sombreado (color) y escribe el nombre de las asignaturas que corresponden a cada bloque horario.

| HORA             | LUNES | MARTES | MIÉRCOLES | JUEVES | VIERNES |
|------------------|-------|--------|-----------|--------|---------|
| 13:00 A<br>14:00 |       |        |           |        |         |
| 14:00 A<br>15:00 |       |        |           |        |         |
| 16:00 A<br>17:00 |       |        |           |        |         |
| 17:00 A<br>18:00 |       |        |           |        |         |

 Ejercicio Desafío, crea una tabla lo más similar a la que se muestra en el ejercicio, para diseñar este tipo de tablas puede usar el Lápiz y la Goma que están en las herramientas de las tablas. Inserta imágenes en la tabla.

| WII 📕 ヴ・び 🗋 🚔 船 📾 🂝 Iマ Go<br>Archivo Inicio Insertar Diseño de págii                                                                                                  | uía N° 15 Ejercicio Word - Insertar Tablas - Microsoft Word<br>na Referencias Correspondencia Revisar Vista | Herramientas de tabla<br>Diseño Presentación | ×                                                           |
|----------------------------------------------------------------------------------------------------|----------------------------------------------------------------------------------------------------|----------------------------------------------|-------------------------------------------------------------|
| <ul> <li>Ila de encabezado</li> <li>Primera columna</li> <li>Ila de totales</li> <li>Última columna</li> <li>Filas con bandas</li> <li>Columnas con bandas</li> </ul> |                                                                                                    | Sombreado *                                  | Y2 pto v<br>✓ Color de la pluma × Dibujar Borrador<br>tabla |
| Opciones de estilo de tabla                                                                                                    | Estilos de tab                                                                                              | bla                                          | Dibujar bordes 🖓                                            |

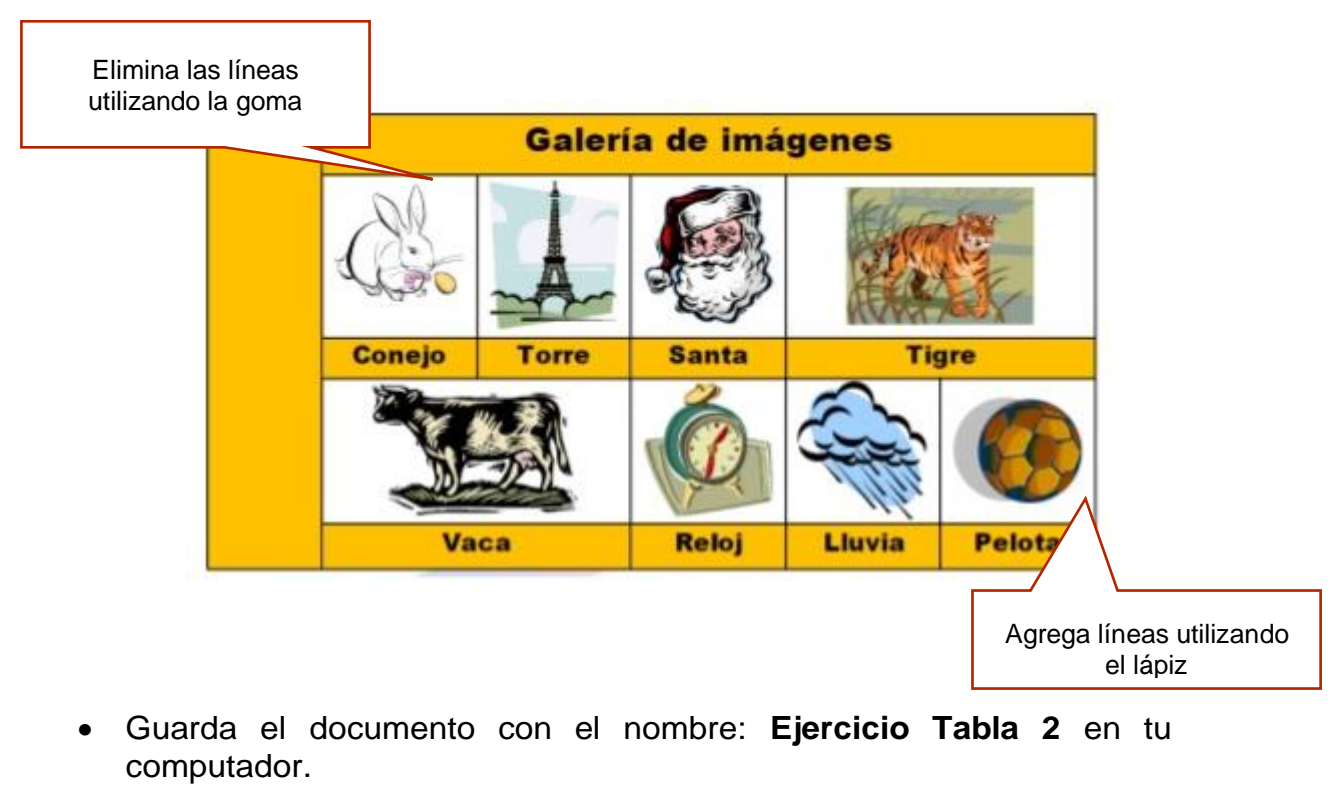

• Guarda el documento con el nombre: **Ejercicio Tabla 2** en tu computador.

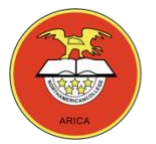

## GUÍA TALLER DE COMPUTACIÓN 5° BÁSICO

## Guía Nº 17 Ejercicio Microsoft Word

### Insertar Tablas 3

Profesor: Pedro Fernández Urrutia

Fecha: Julio 2020

Objetivo: Crear documentos de texto en Microsoft Word, trabajar con tablas.

REALICE EL SIGUIENTE EJERCICIO, LEA ATENTAMENTE Y SIGA LAS INTRUCCIONES PASO A PASO.

• Abre un nuevo documento en Word, y crea las siguientes tablas:

#### Tabla 1:

|                                               | Apreciación del participante |                |            |  |  |  |
|-----------------------------------------------|------------------------------|----------------|------------|--|--|--|
|                                               | Logrado                      | Falta práctica | No logrado |  |  |  |
| Conocer experiencias pedagógicas donde se     |                              |                |            |  |  |  |
| haga uso del procesador de texto              |                              |                |            |  |  |  |
| Discutir sobre la inserción del procesador de |                              |                |            |  |  |  |
| texto en actividades de enseñanza             |                              |                |            |  |  |  |
| aprendizaje                                   |                              |                |            |  |  |  |
| Conocer productos diseñados en el             |                              |                |            |  |  |  |
| procesador de texto                           |                              |                |            |  |  |  |

#### Tabla 2:

|               | Entradas |        |       | -                        | Existencias    |         |          |        |       |
|---------------|----------|--------|-------|--------------------------|----------------|---------|----------|--------|-------|
| Concepto      | Cantidad | Precio | Total | Cantidad                 | Precio         | Total   | Cantidad | Precio | Total |
| Compra        | 200      | 100    | 267   |                          | 250            | 1.000   |          |        | 617   |
| (I)           | 500      | 122    | 201   |                          | 250            | 1.224   | 8        |        | 5     |
| Dev.          |          |        |       | 2<br>22 <sup>12</sup> 20 | 17 1022410-013 | NAP 264 | 251      | 100    | 556   |
| compra<br>(I) |          |        |       | 50                       | 1.224          | 612     | 250      | 122    |       |

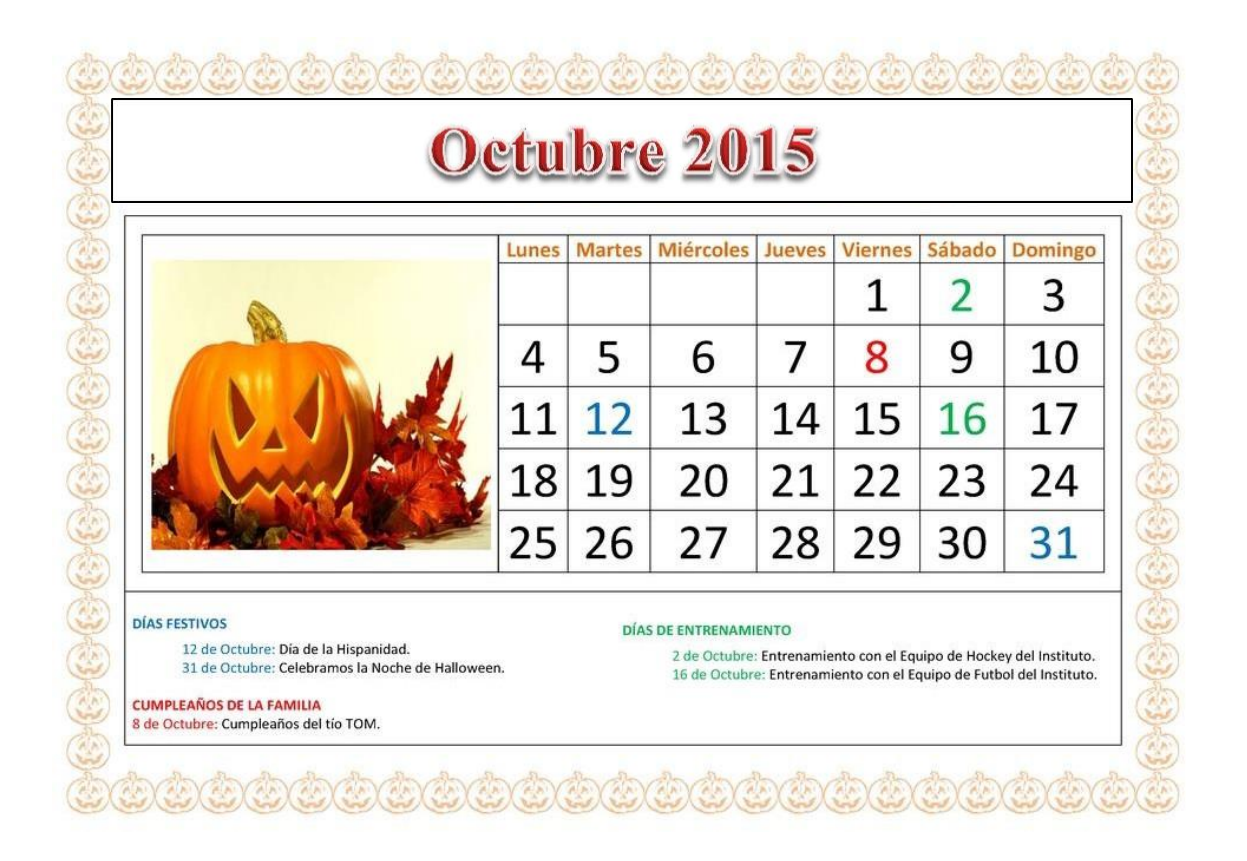

• Guarda el documento con el nombre: Ejercicio Tabla 3 en tu computador.

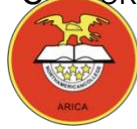

# GUÍA TALLER DE COMPUTACIÓN 5° BÁSICO

## Guía Nº 18 Ejercicio Microsoft Word

### **Insertar Formas**

Profesor: Pedro Fernández Urrutia

Fecha: Julio 2020

Objetivo: Crear documentos de texto en Microsoft Word, trabajar con Formas.

Word te permite modificar las formas (figuras gráficas), según lo desees o necesites. Puedes cambiar su color, tamaño, estilo, posición e incluso, puedes escribir sobre éstas.

También puedes agregar una variedad de formas e íconos a tu documento, incluyendo flechas, figuras geométricas, estrellas y diagramas de flujo, entre otros.

Cada una de estas formas posee una función que puede mejorar la apariencia, lectura y entendimiento de tu documento.

Algunos Ejemplos:

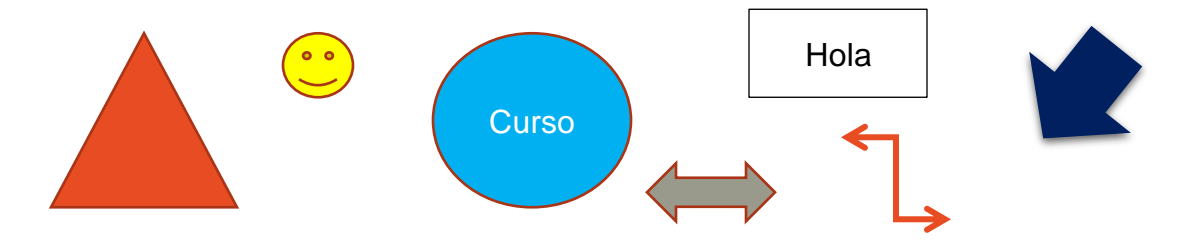

REALICE EL SIGUIENTE EJERCICIO, LEA ATENTAMENTE Y SIGA LAS INTRUCCIONES PASO A PASO.

- Abre un nuevo documento en Word.
- Selecciona la cinta de opciones INSERTAR, y selecciona la opción Formas

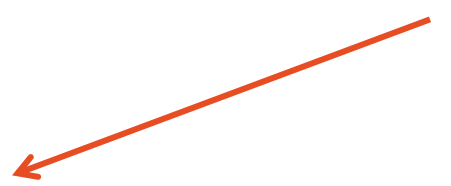

#### NORTH AMERICAN COLLEGE

| 👿   🛃 🄊 🕶 🚺 🗀 💞   🗧 👘 Guía Nº 15 Ejercicio Word - Insert |                     |                    |            |            |                         |               |          |         | ord - Insertar |              |          |                       |
|----------------------------------------------------------|---------------------|--------------------|------------|------------|-------------------------|---------------|----------|---------|----------------|--------------|----------|-----------------------|
| Archivo                                                  | Inicio              | Inser              | tar D      | iseño de p | agina R                 | eferencia     | s Cor    | respond | lencia         | Revisar      | /ista    |                       |
| -                                                        |                     |                    |            |            | <b>2</b>                | P             |          |         | 0-+            | Q            | To       |                       |
| Portada<br>*                                             | Página<br>en blanco | Salto de<br>página | Tabla<br>* | Imagen     | lmágenes<br>prediseñada | Formas<br>s * | SmartArt | Gráfico | Captura<br>*   | Hipervínculo | Marcador | Referencia<br>cruzada |
|                                                          | Páginas             |                    | Tablas     |            |                         | Ilustracio    | ones     |         |                |              | Vínculos |                       |

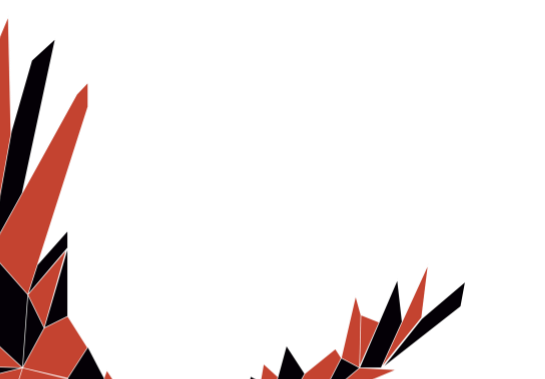

11

• Existen varias categorías de formas, básicas, fechas, diagramas, etc. selecciona las formas que se indican y agrégalas en la página.

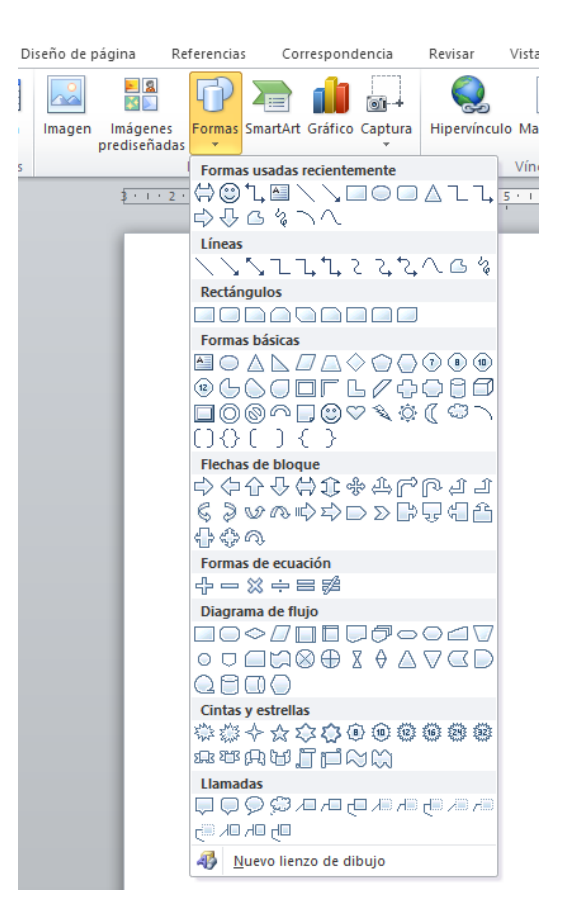

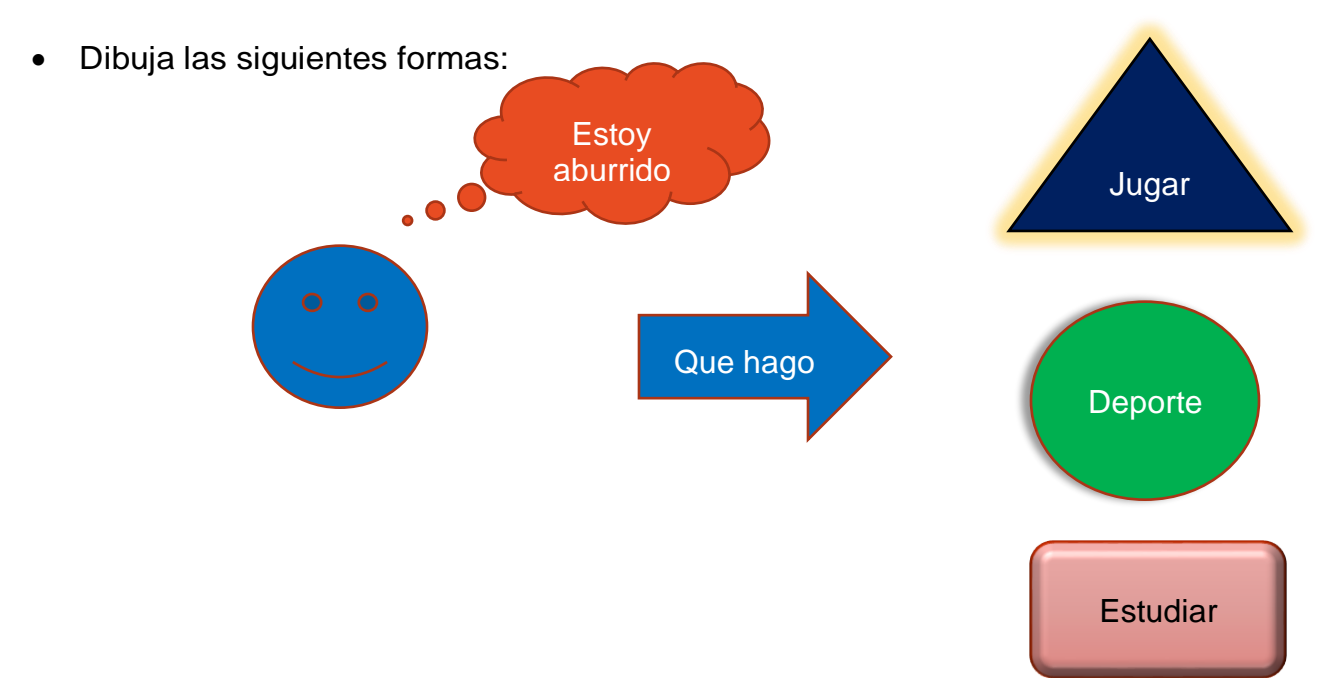

Para modificar las Formas debes seleccionarla y se abrirá una cinta de opciones nueva "Formato"

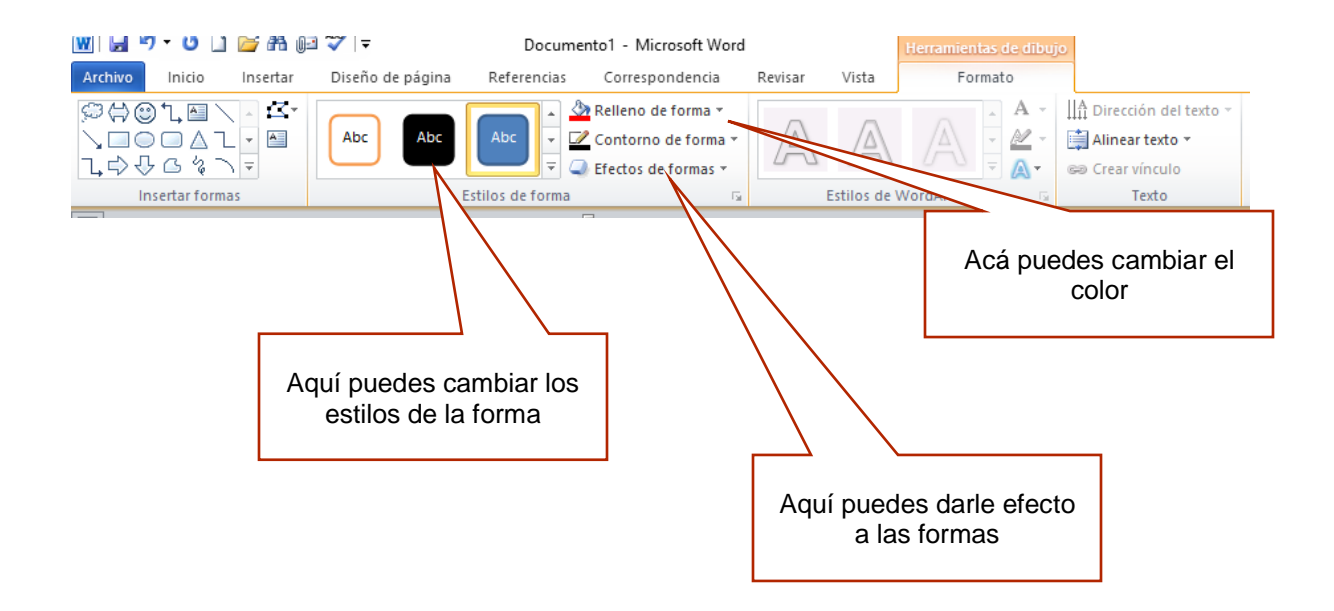

• Guarda el documento con el nombre: Ejercicio Formas en tu computador.

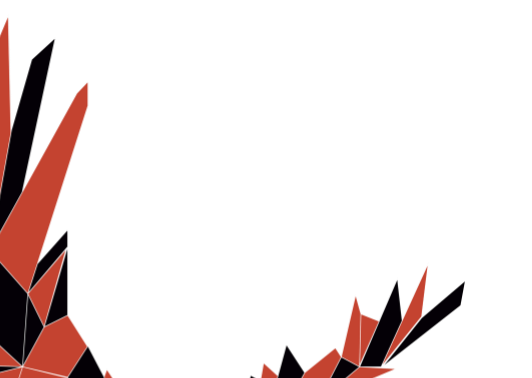

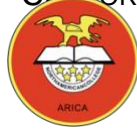

# GUÍA TALLER DE COMPUTACIÓN 5° BÁSICO

## Guía Nº 19 Ejercicio Microsoft Word

### **Insertar Formas 2**

Profesor: Pedro Fernández Urrutia

Fecha: Julio 2020

Objetivo: Crear documentos de texto en Microsoft Word, trabajar con Formas.

#### REALICE EL SIGUIENTE EJERCICIO, LEA ATENTAMENTE Y SIGA LAS INTRUCCIONES PASO A PASO.

- Abre un nuevo documento en Word.
- Selecciona la cinta de opciones INSERTAR, y selecciona la opción Formas
- Dibuja las siguientes formas:

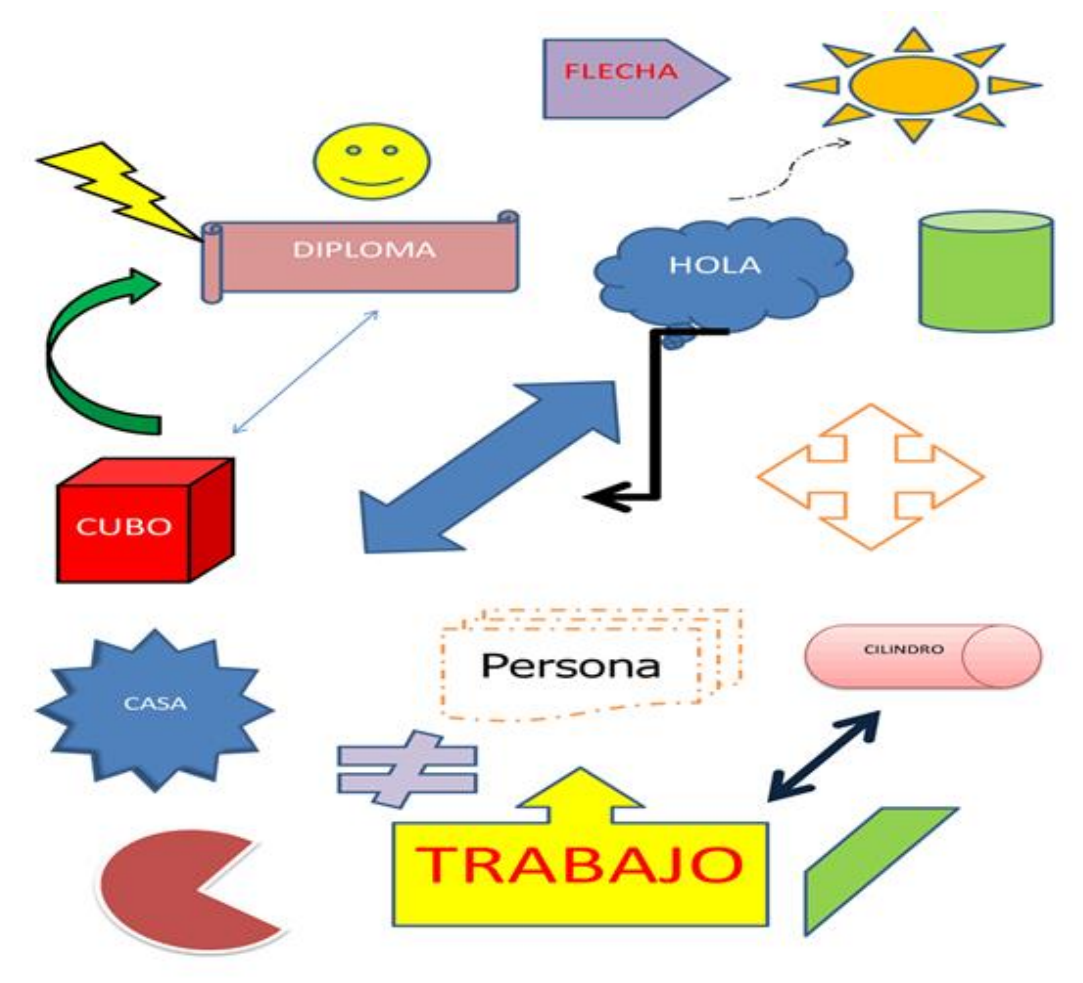

• Guarda el documento con el nombre: Ejercicio Formas 2 en tu computador.